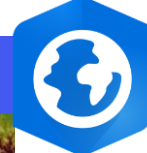

1. 2. 3.

**Spatial Analyst requise** 

Licence

\_

## ArcGIS Pro – Calculer la pente

## 

Calcul de la pente maximale entre chaque cellule du MNT et ses 8 voisines

## ÉTAPES

- 1. Sélectionner l'onglet Analyse
- 2. Cliquer sur le bouton Outils
- 3. Dans le volet des géotraitements, cliquer sur l'onglet Boites à outils
- 4. Naviguer dans Outils Spatial Analyst>Surface>Pente

- PRODUIT 🚯 ArcGIS Pro
  - 5. Renseigner les paramètres suivants :
    - raster de surface en entrée,
    - raster de pente en sortie,
    - unités de mesure (degrés ou pourcentages) du raster de pente en sortie,
    - **mode de calcul de l'exposition** en fonction d'une méthode plane (terre plate) ou géodésique (ellipsoïde),
    - nombre d'unités x,y au sol dans une unité z de surface.
  - 6. Cliquer sur le bouton Exécuter

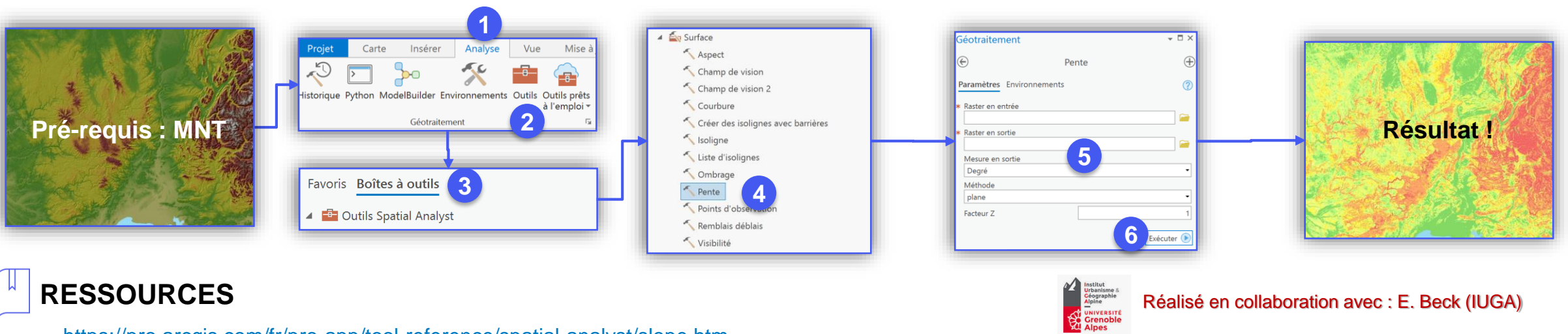

- https://pro.arcgis.com/fr/pro-app/tool-reference/spatial-analyst/slope.htm
- https://pro.arcgis.com/fr/pro-app/tool-reference/3d-analyst/how-slope-works.htm
- MNT : Echantillon BD ALTI® V2 25 m

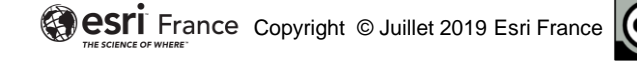

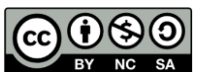

Paramètre obligatoire

Paramètre facultatif